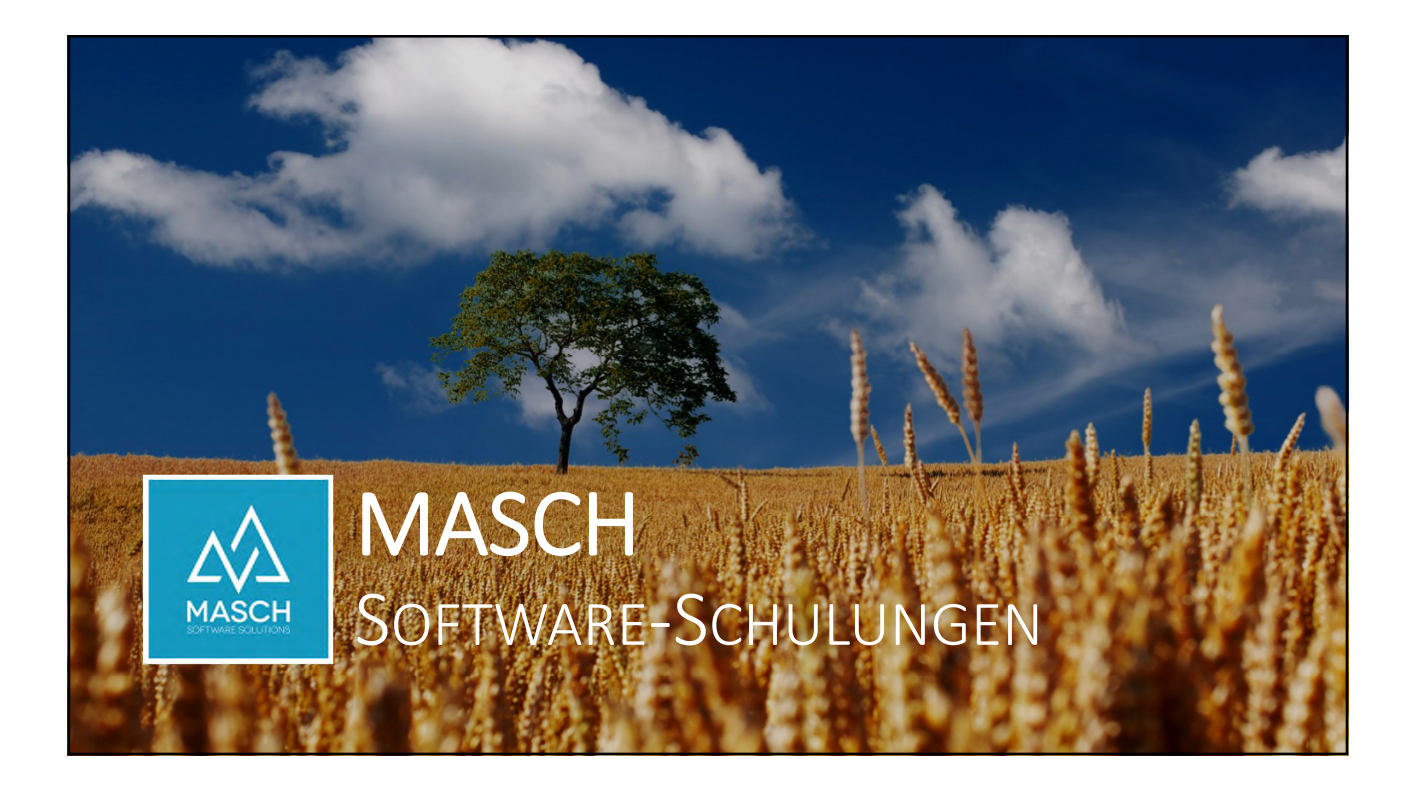

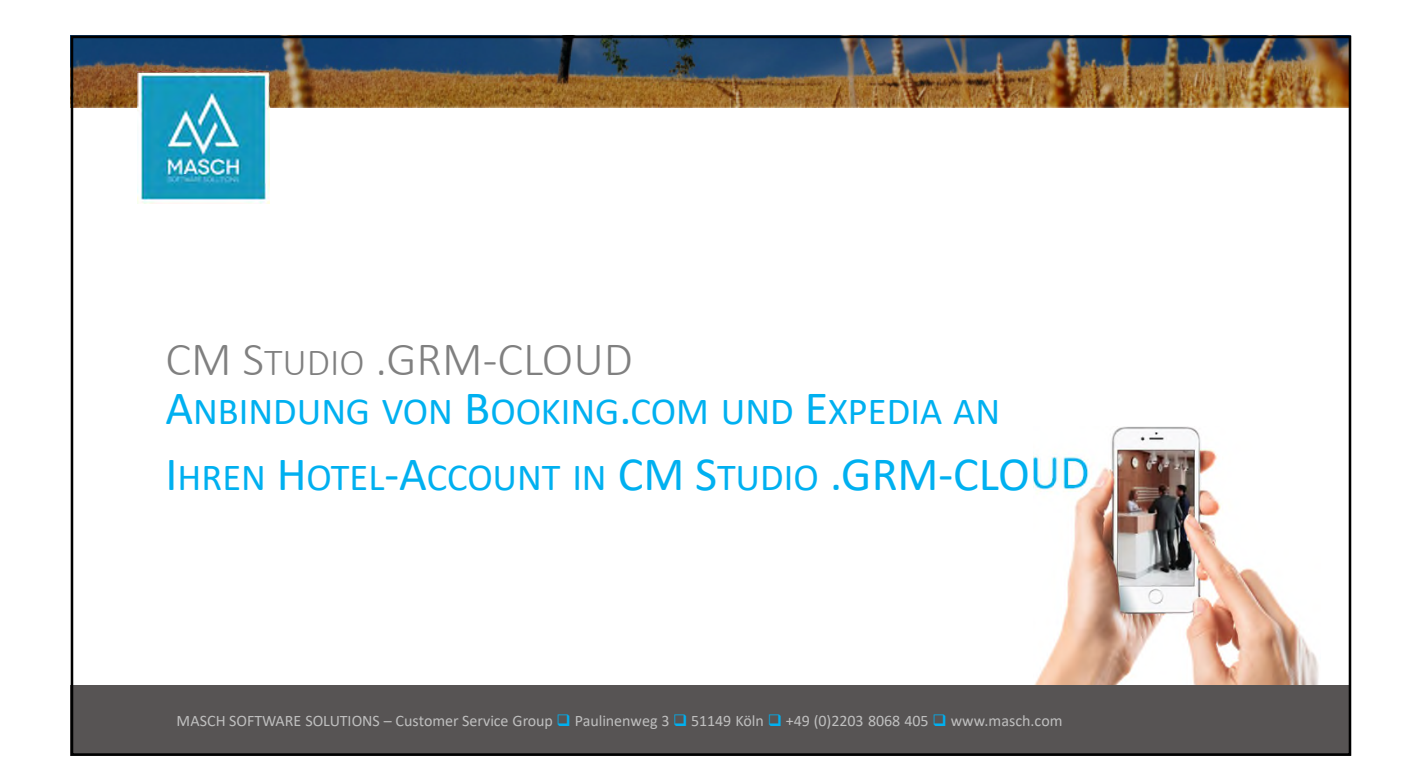

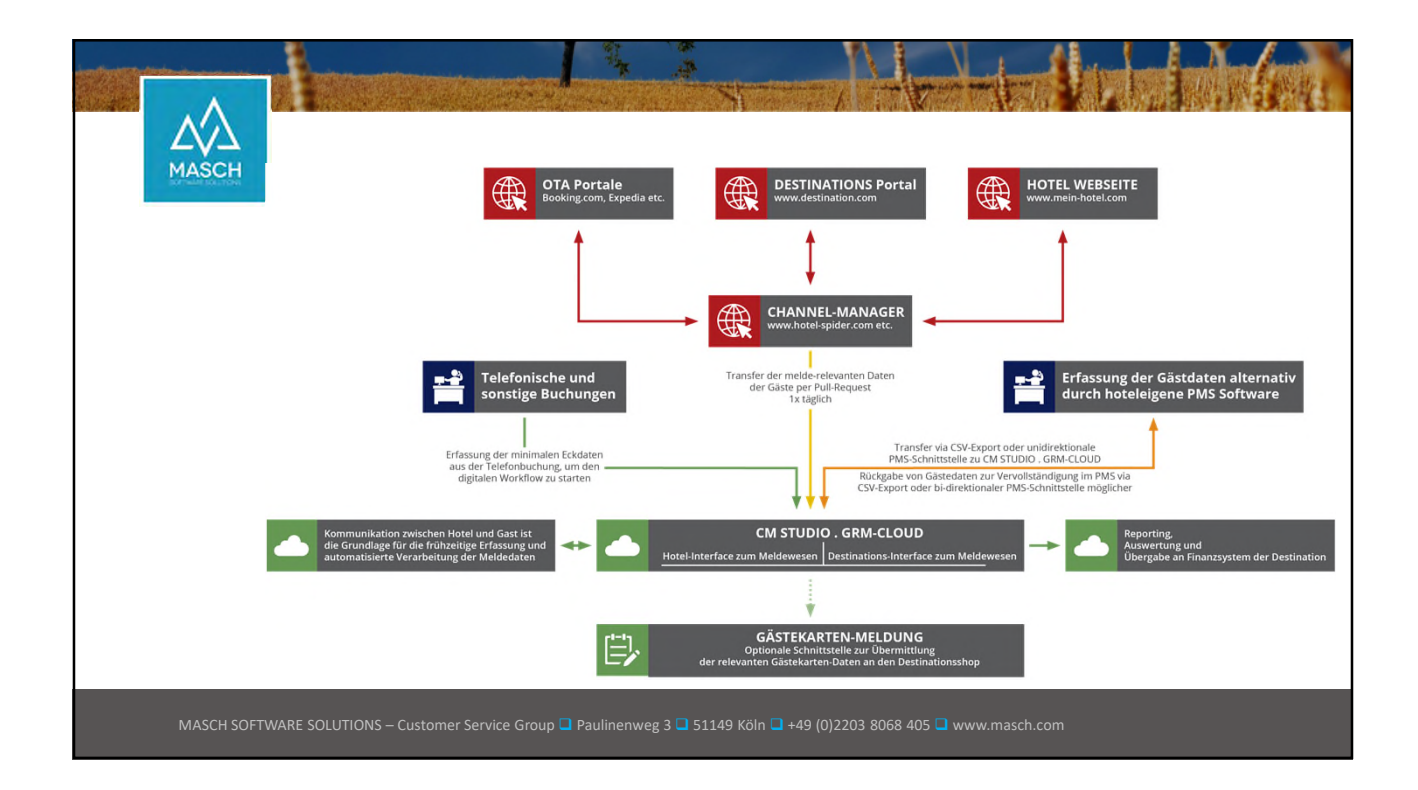

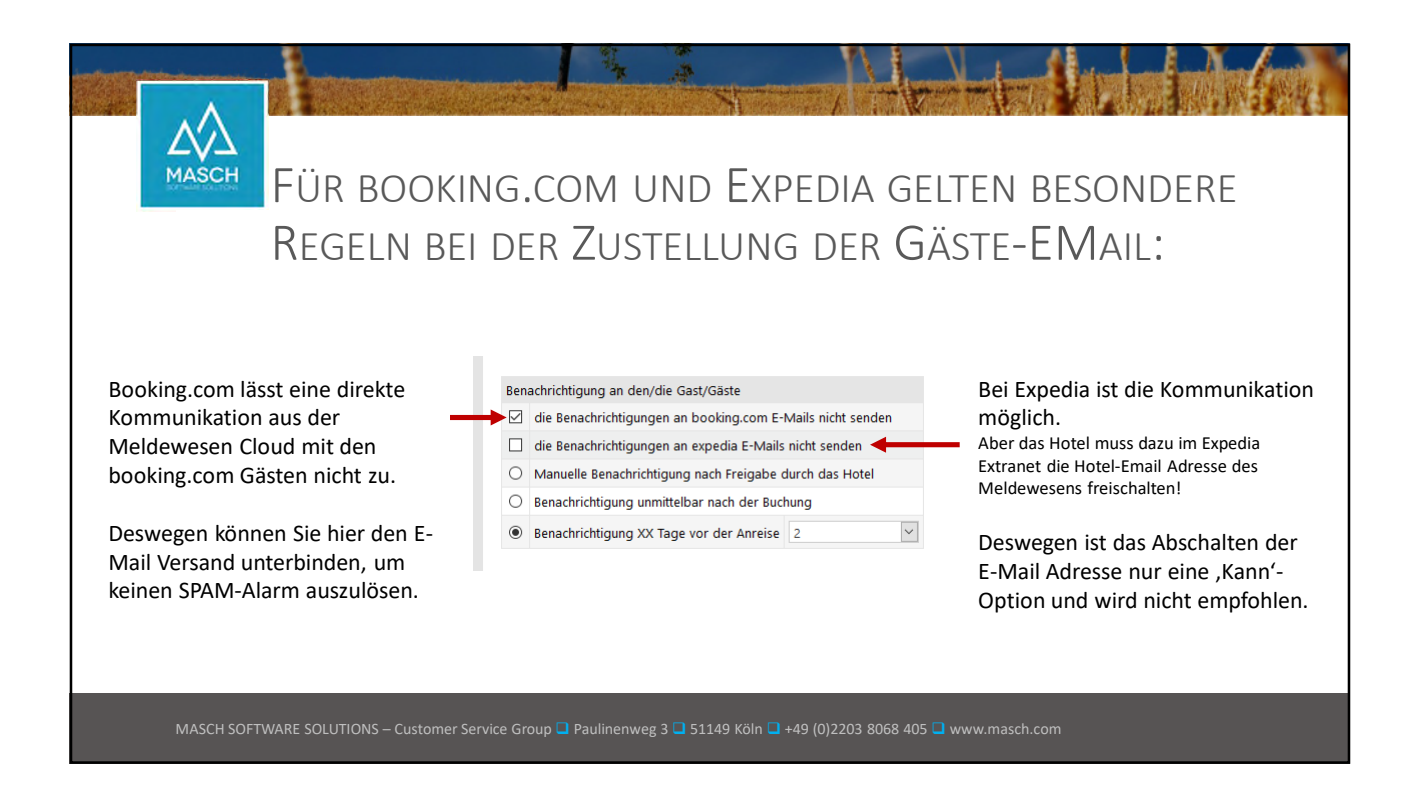

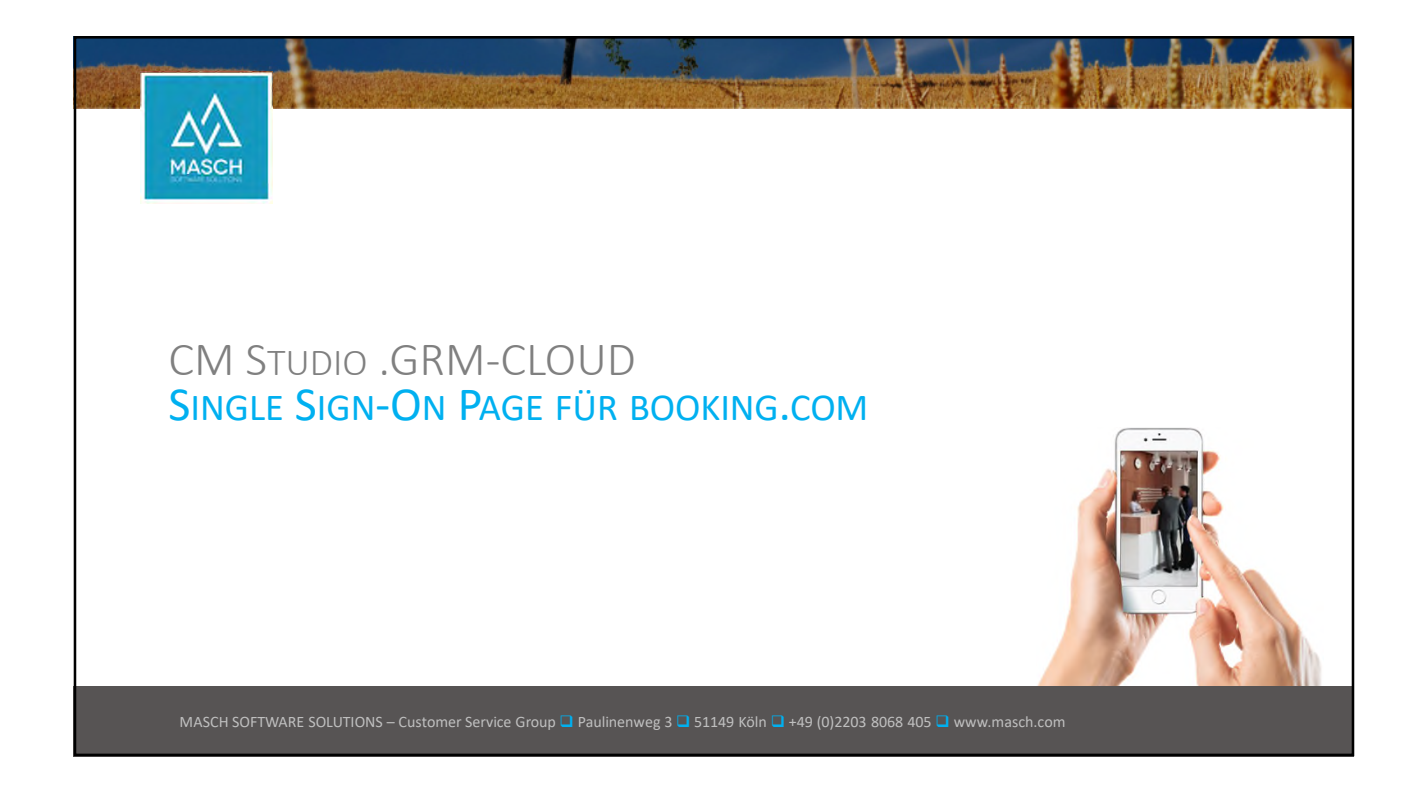

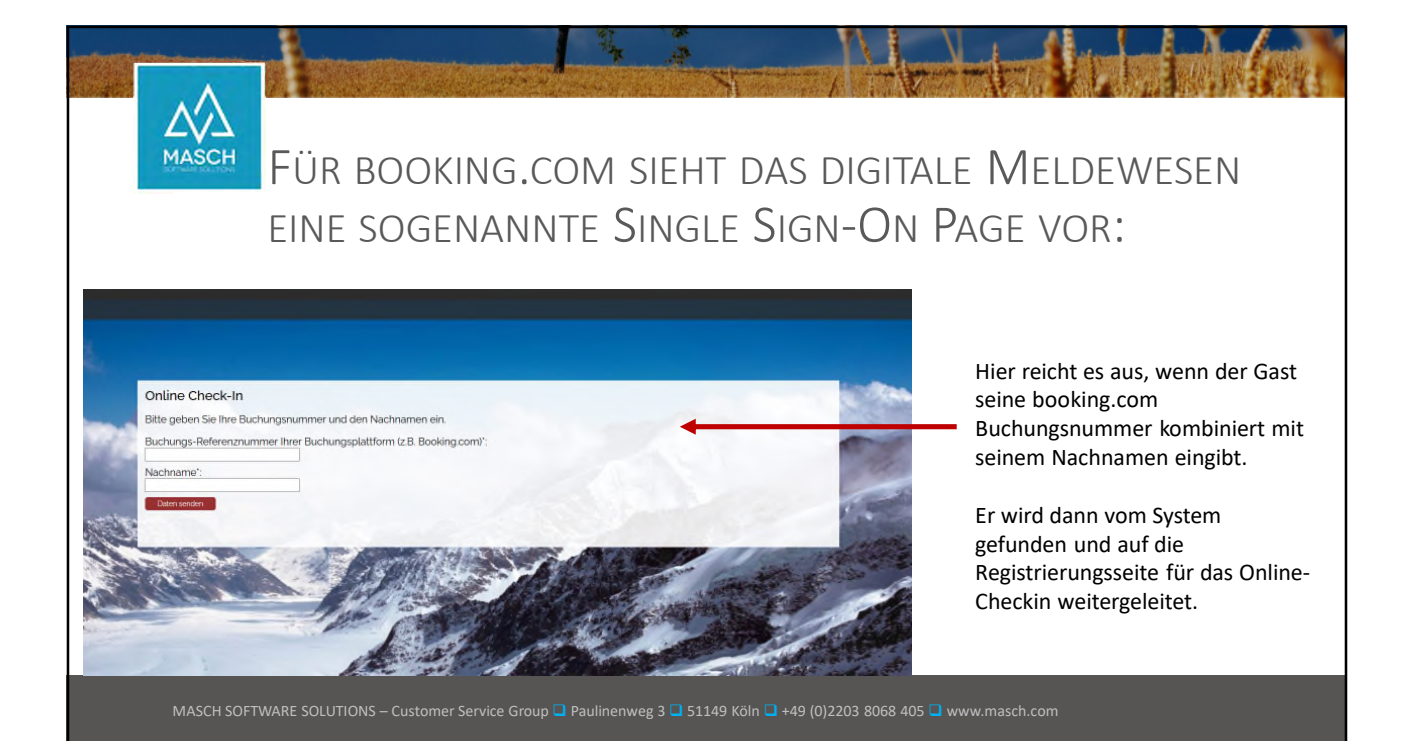

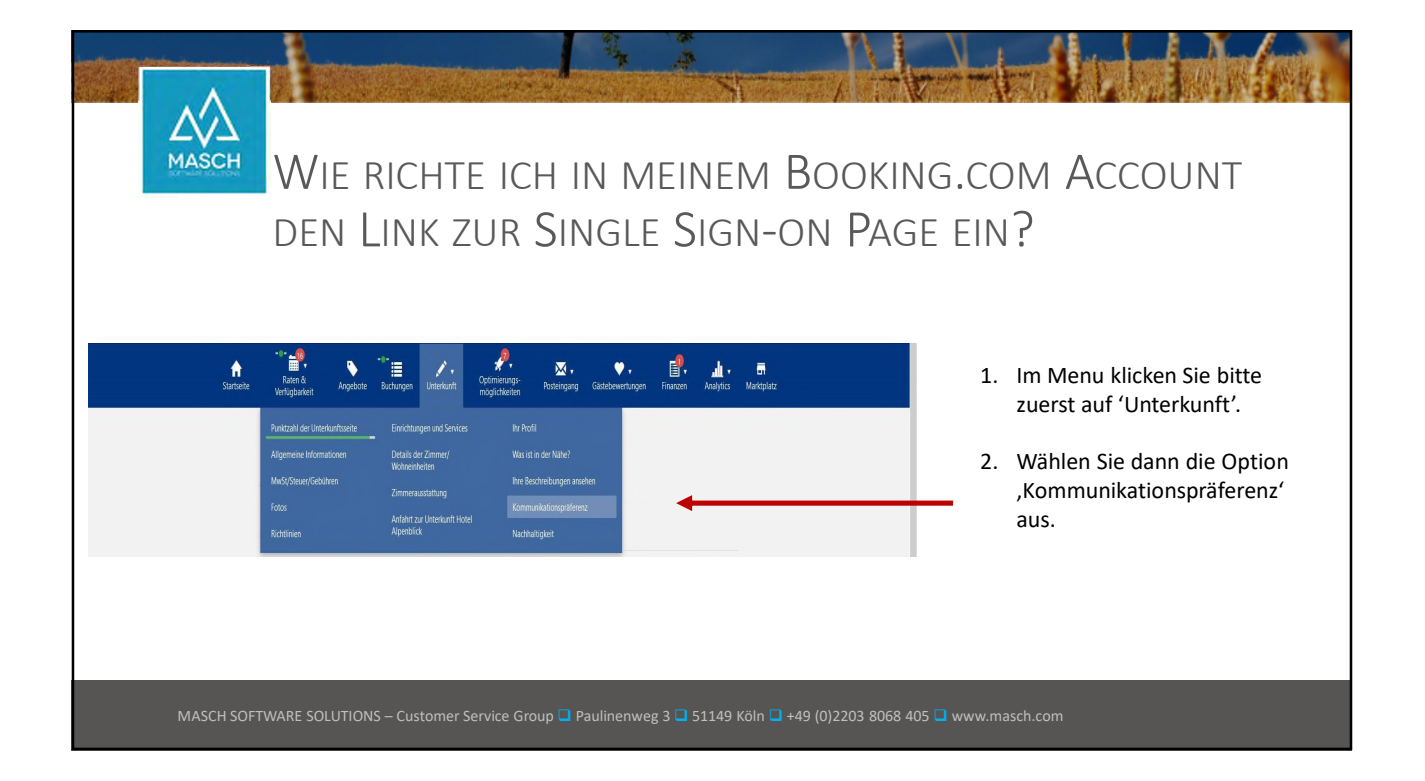

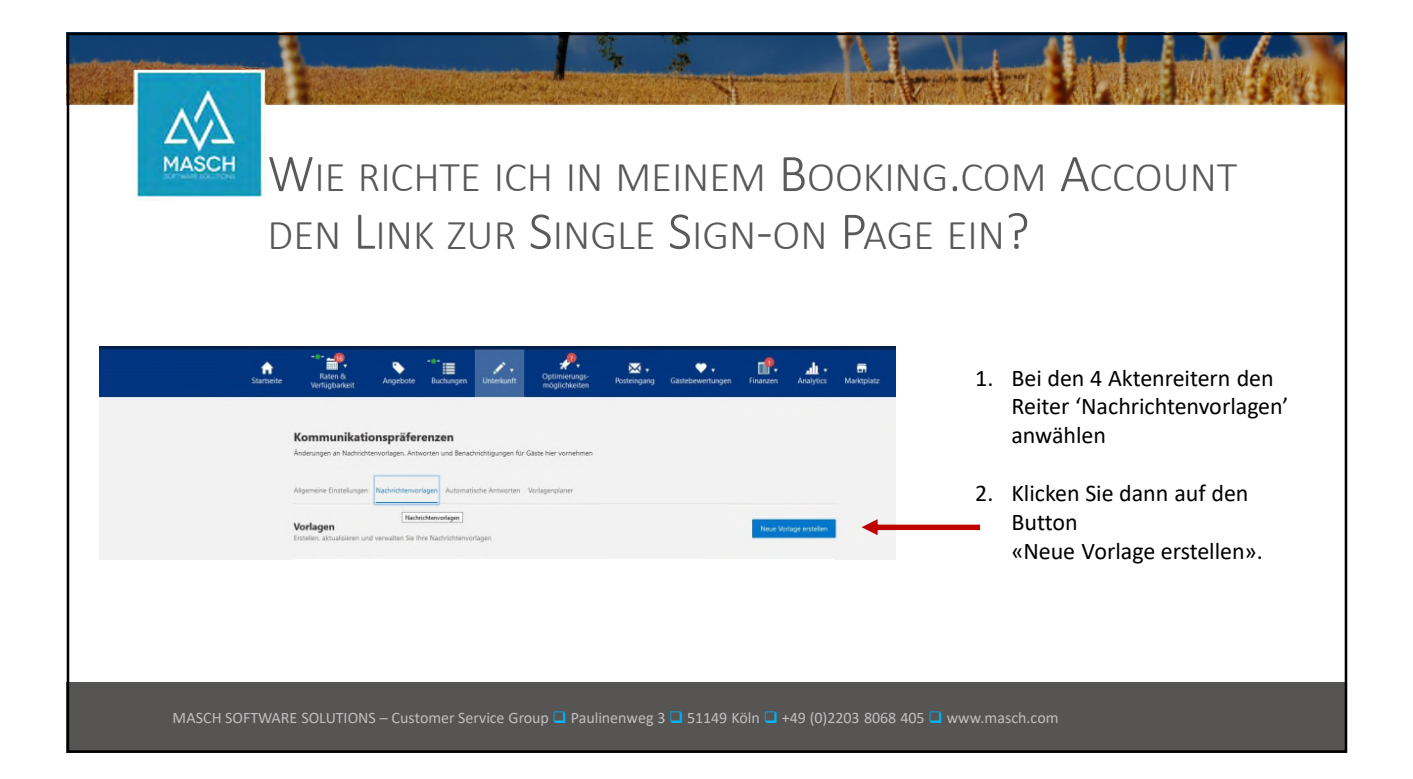

| MASCH | Wie richte ich in<br>den Link zur Sing                                                                                                    | meinem Booking<br>ile Sign-on Page                                                                                                    | .com Account<br>ein?                                                                                                    |
|-------|----------------------------------------------------------------------------------------------------|----------------------------------------------------------------------------------------------------|----------------------------------------------------------------------------------------------------|
|       | fondes     fondes     fondes     fondes     fondes     fondes     fondes                                                                                                    | Patishare                                                                                                    | <ol> <li>Erstellen Sie eine neue Vorlage<br/>und verwenden Sie soweit<br/>nötig die "Bausteine" wie z.B.<br/>«+Vorname des Gastes»</li> </ol>                                                                                                    |
|       | the second sector of the second sector of the | Der Link ist abhängig ob Sie mit<br>oder ohne Channel-Manager<br>arbeiten. Fragen Sie bitte den<br>Support:<br><u>https://www.registration-</u><br>jungfrauregion.swiss/de/checkin-lookup/ | <ol> <li>Erstellen Sie einen Text in dem<br/>Sie dem Gast erklären, wofür<br/>der Link zur Single Sign-On<br/>Page genutzt wird und dass er<br/>damit bereits vor Anreise das<br/>Check-In durchführen kann.</li> <li>Vergessen Sie nicht die neue<br/>Vorlage zu speichern.</li> </ol> |

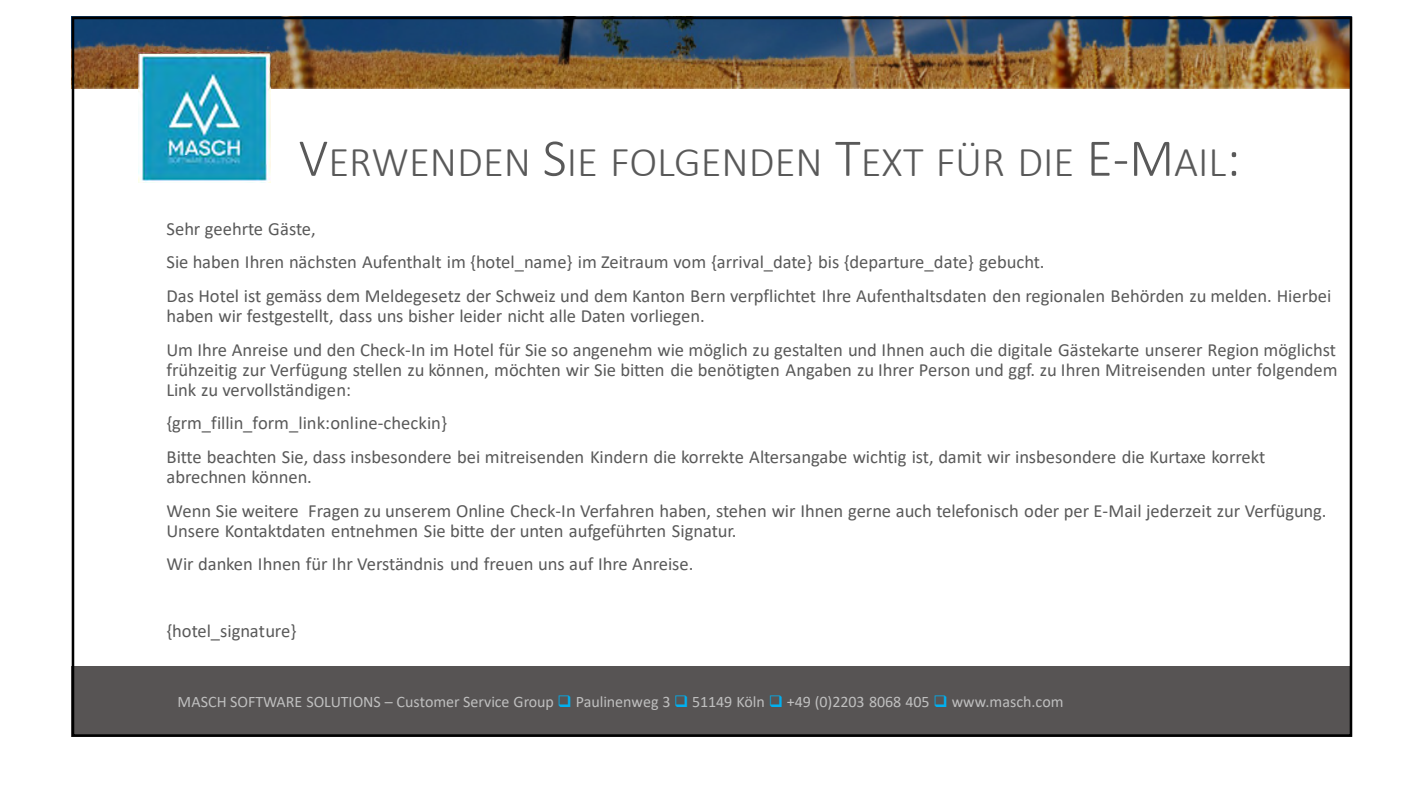

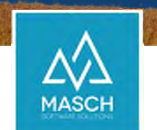

Verwenden Sie folgenden Text für die E-Mail:

## Dear guest,

You have booked your next stay at {hotel\_name} in the period from {arrival\_date} to {departure\_date}.

The hotel is obliged to report your accommodation details to the regional authorities in accordance with the registration law of Switzerland and the Canton of Bern. We have discovered that we unfortunately do not have all the required data.

In order to make your arrival and check-in at the hotel as convenient as possible for you, and also to be able to provide you with the digital guest card for our destination as soon as possible, we would like to ask you to complete the required information about yourself and, if applicable, your fellow travellers by clicking on the following link:

{grm\_fillin\_form\_link:online-checkin}

Please note that the correct age information is especially important for children travelling with you, so that we can calculate the tourist tax proper.

If you have any further questions about our online check-in procedure, we will be happy to assist you at any time by telephone or e-mail. Please find our contact details in the signature below.

We thank you for your understanding and look forward to your arrival.

## {hotel\_signature}

MASCH SOFTWARE SOLUTIONS – Customer Service Group 🗖 Paulinenweg 3 📮 51149 Köln 🗖 +49 (0)2203 8068 405 🗖 www.masch.c

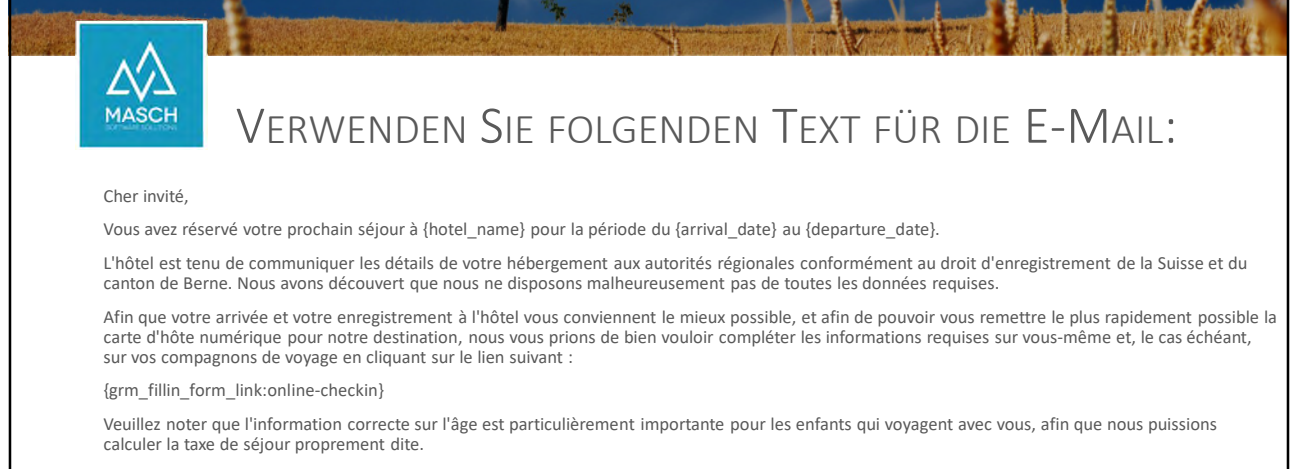

Si vous avez d'autres questions concernant notre procédure d'enregistrement en ligne, nous nous tenons à votre disposition à tout moment par téléphone ou par e-mail. Vous trouverez nos coordonnées dans la signature ci-dessous.

Nous vous remercions de votre compréhension et nous nous réjouissons de votre arrivée.

{hotel\_signature}

MASCH SOFTWARE SOLUTIONS – Customer Service Group 🗖 Paulinenweg 3 🗖 51149 Köln 📮 +49 (0)2203 8068 405 🗖 www.masch.com

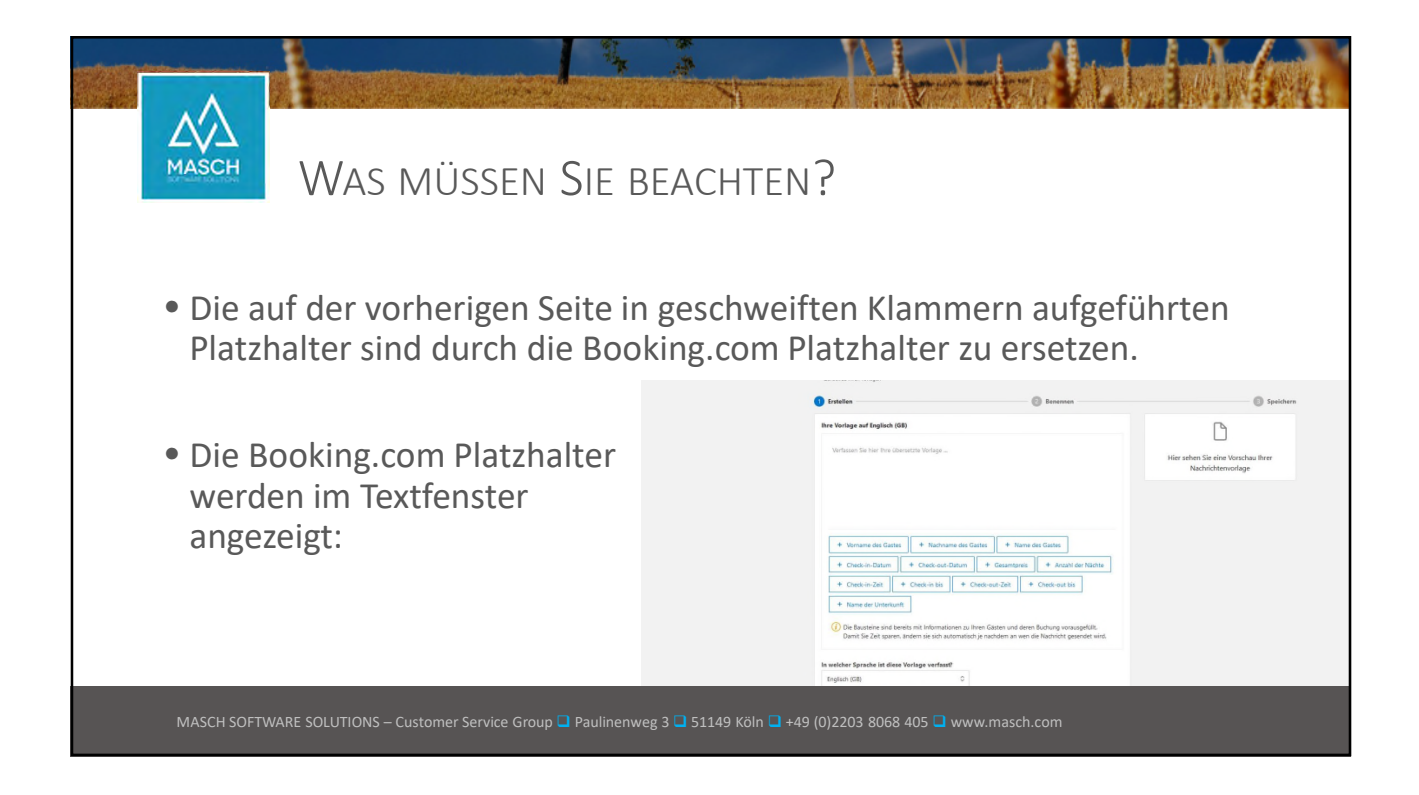

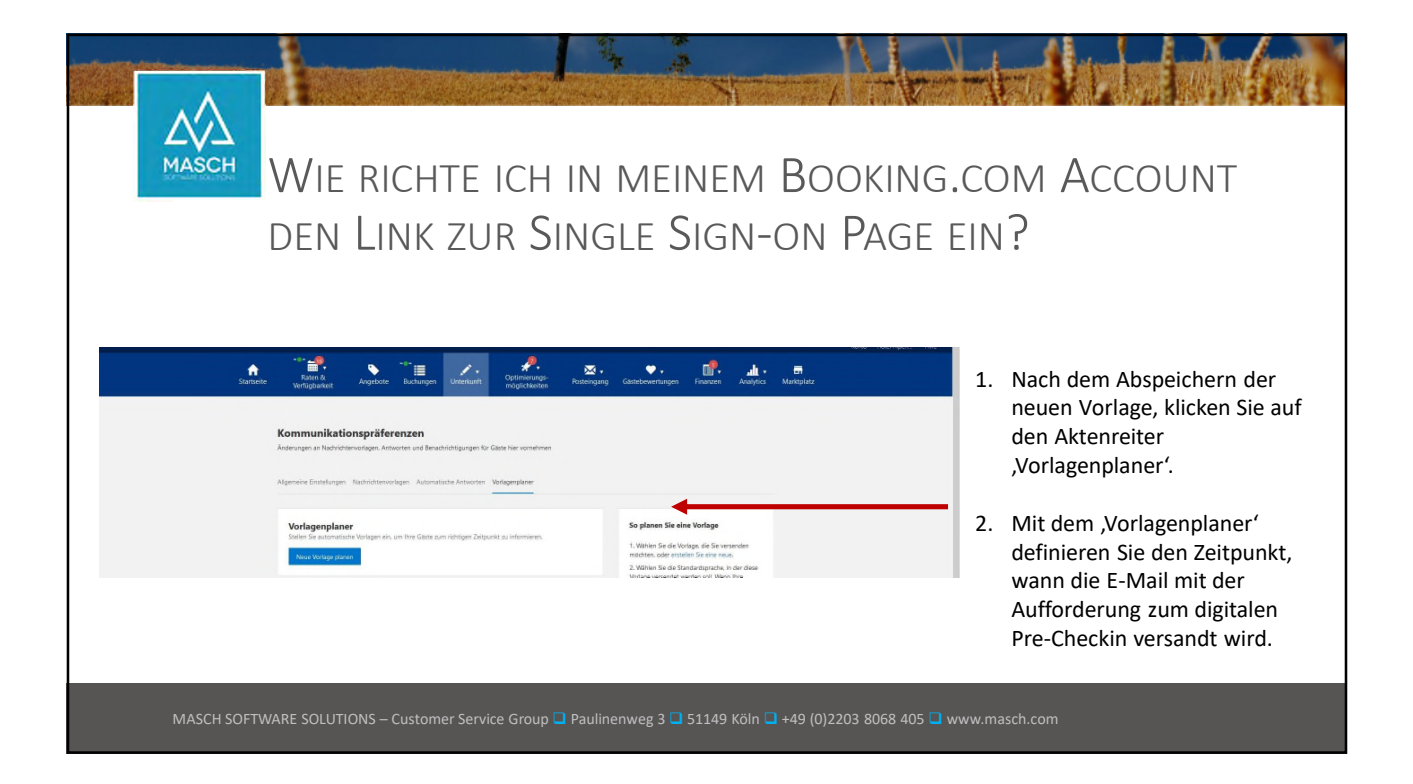

| MASCH      | Wie richte ich in meinem Bo<br>den Link zur Single Sign-on                                                                                                    | oking.com Account<br>Page ein?                                            |
|------------|----------------------------------------------------------------------------------------------------|---------------------------------------------------------------------------|
|            | Allgemeine Einstellungen Nachrichtenvorlagen Automatische Antworten Vorlagenplaner Vorlage planen Automatisieren Sie die Nachrichten, die Sie regelmäßig an Gäste verschicken Wann möchten Sie die Vorlage verschicken? Wann ein Gast bucht | 1. Wir empfehlen den Versand<br>vor Anreise des Gastes zu<br>verschicken. |
|            | Vor dem Check-in      Ihre Vorlage 'Check in Dater' wird vor der Anetie verschickt      Wird während des Aufenthaltes verschickt: 1 Tag vor Abreise      Zum Zeitplan hinzufügen     Abbrechen                                              | 2. Wählen Sie dazu die Option<br>se "Vor dem Check-in'.                   |
| MASCH SOFT | WARE SOLUTIONS – Customer Service Group 🖵 Paulinenweg 3 🖵 51149 Köln 🗔 +49 (0)                                                                                                    | 12203 8068 405 🖬 www.masch.com                                            |

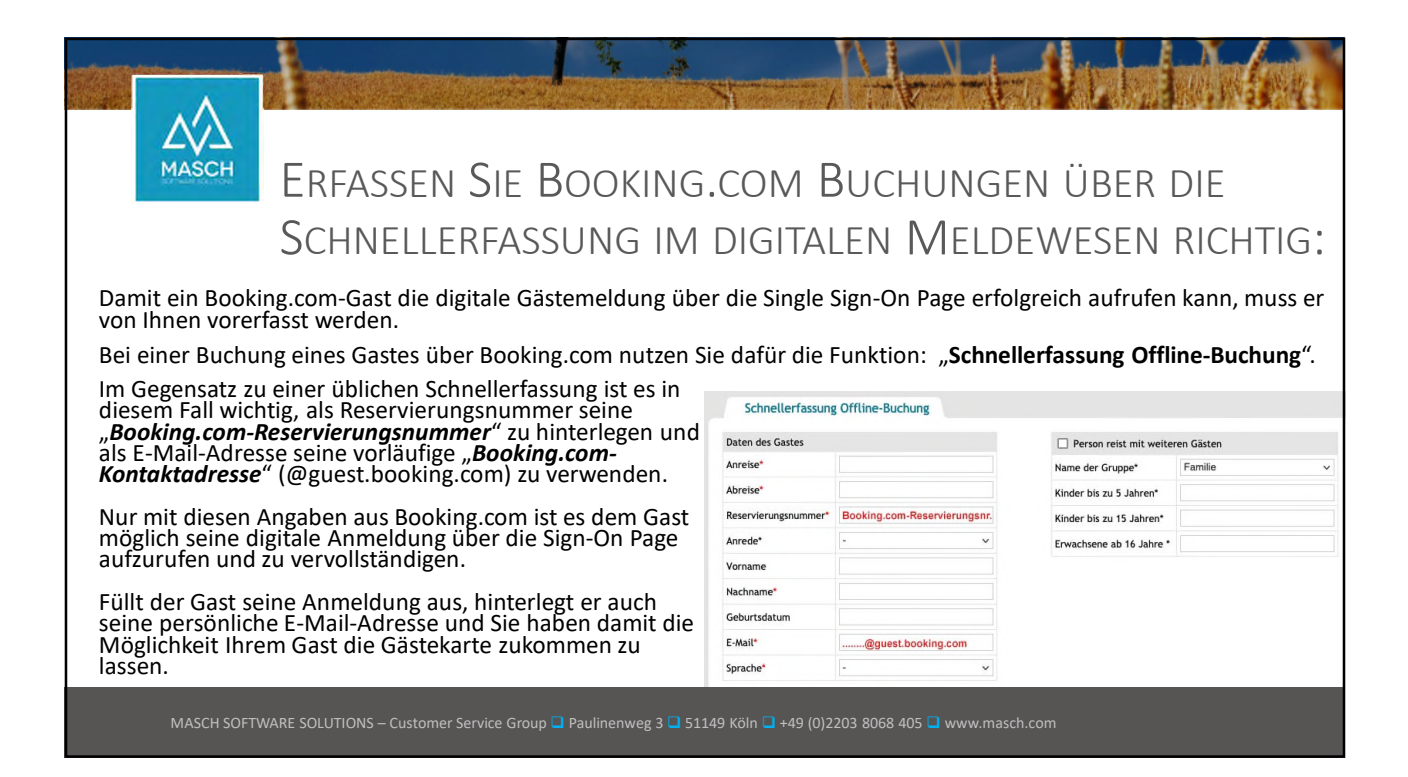

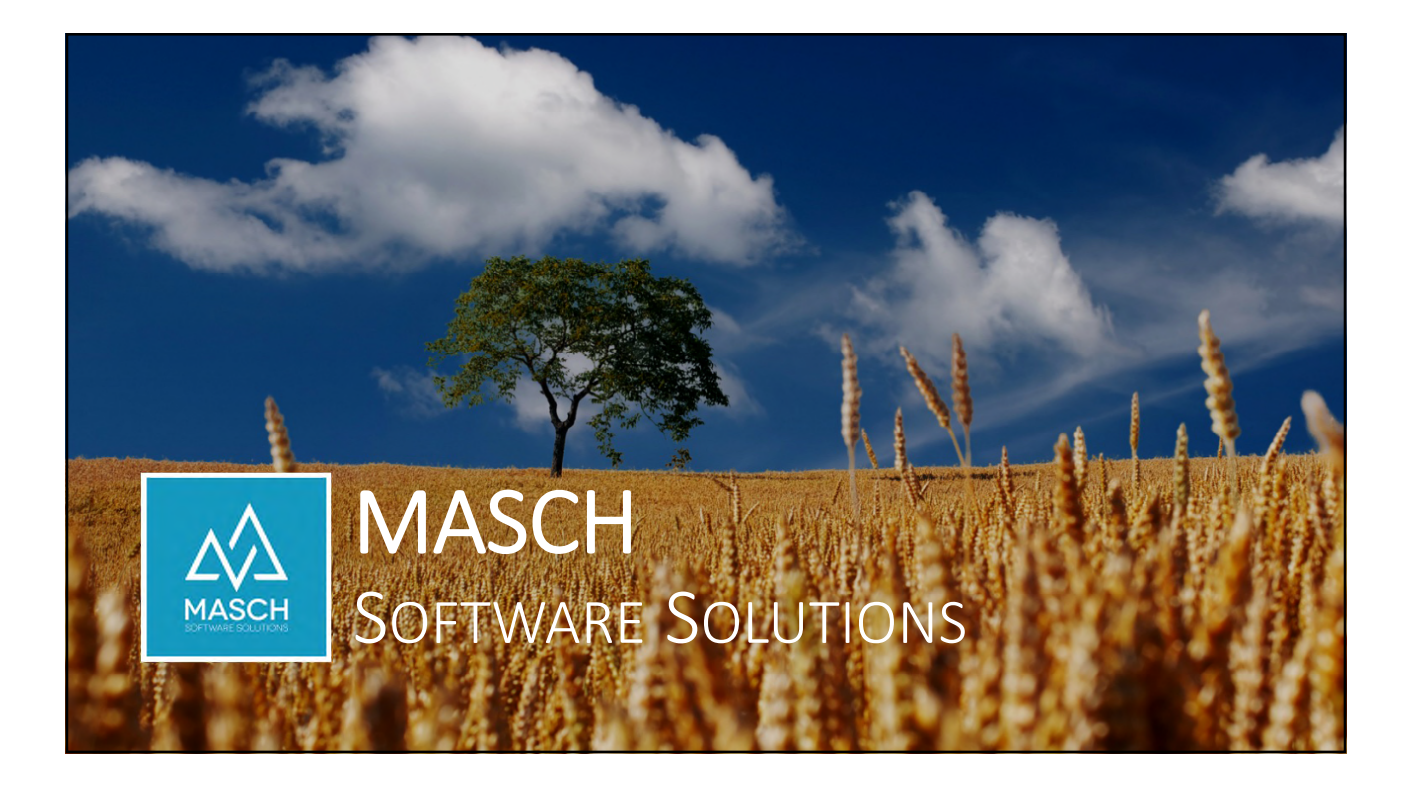